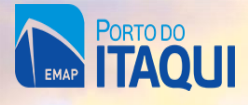

# **SISTEMA PASSAPORT**

# MANUAL DO USUÁRIO

M ROSETT

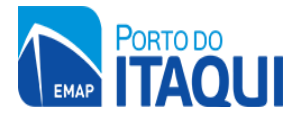

## 1. ACESSO AO SISTEMA

ACESSAR O LINK DO SISTEMA NO NAVEGADOR E CLICAR EM CRIAR NOVA CONTA:

https://passaport.portodoitagui.com/#/

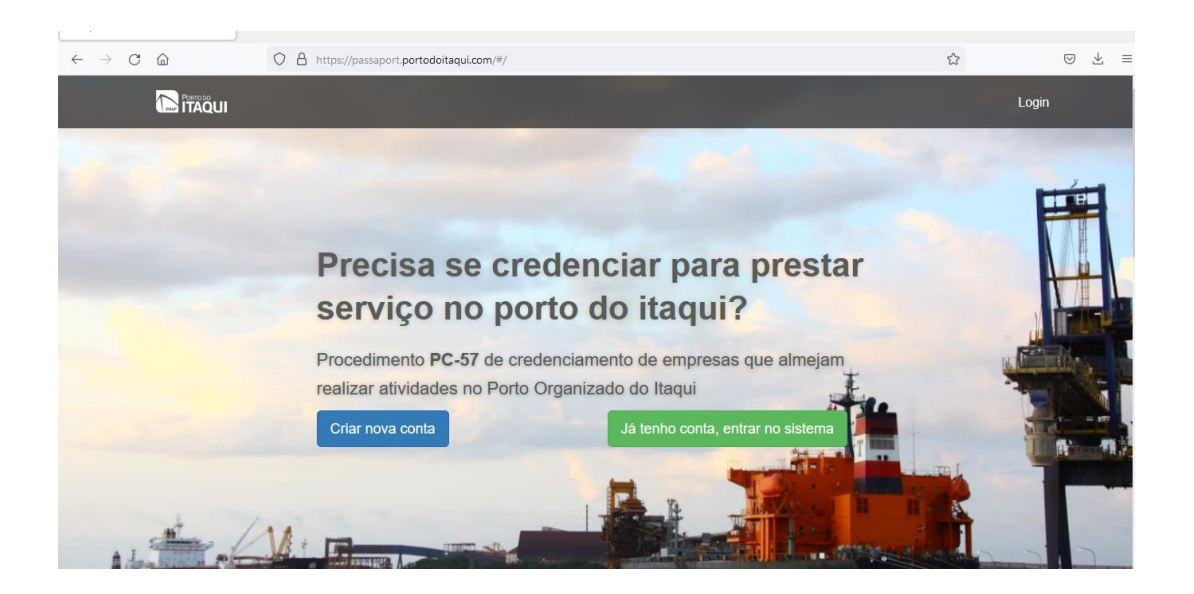

- PREENCHER OS DADOS SOLICITADOS (NOME, E-MAIL, SENHA E CONFIRMAR SENHA)
- CLICAR EM CADASTRAR
- VERIFICAR O E-MAIL PARA CONFIRMAÇÃO DO CADASTRO

| Cadastrar no      | va conta |  |  |
|-------------------|----------|--|--|
| Nome              |          |  |  |
| nome completo     |          |  |  |
| Email             |          |  |  |
| endereço de email |          |  |  |
| Senha             |          |  |  |
| senha             |          |  |  |
|                   |          |  |  |

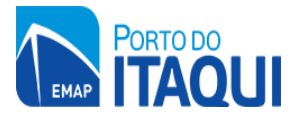

APÓS VALIDAR O LINK ENVIADO POR E-MAIL, CLICAR EM: JÁ TENHO CONTA, ENTRAR NO SISTEMA:

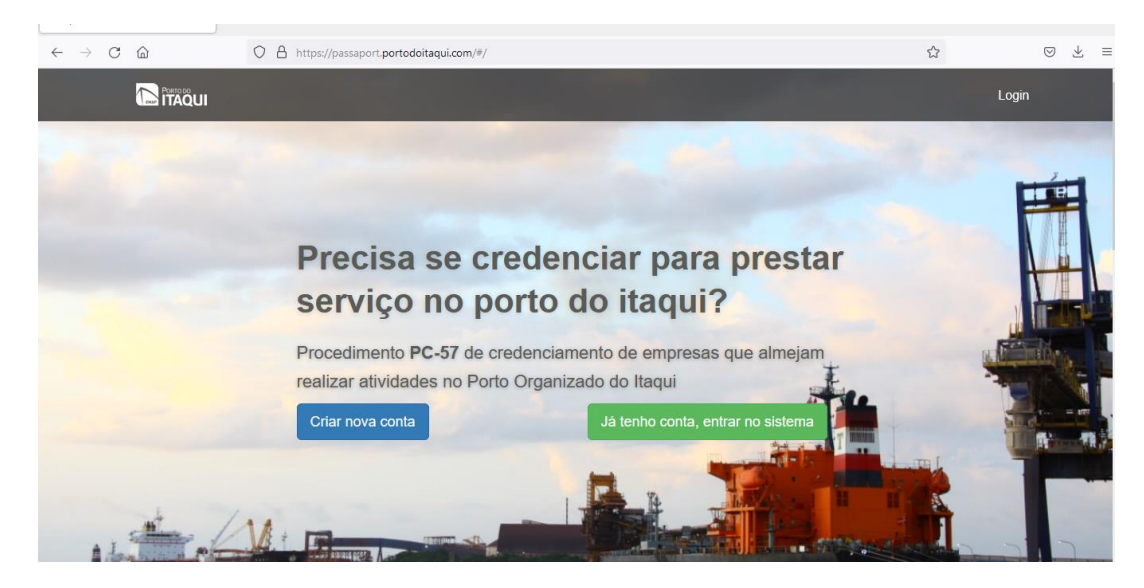

## FAZER LOGIN: E-MAIL E SENHA

| entre no sistema                                                               |  |
|--------------------------------------------------------------------------------|--|
|                                                                                |  |
| Login                                                                          |  |
| Recuperar Senha                                                                |  |
| EMAP. Empresa Maranhense de Administração                                      |  |
| Portuária.<br>versão 0.0.1 de 27/10/2021. Todos os direitos<br>reservados 2021 |  |
| reservadus 202 i                                                               |  |

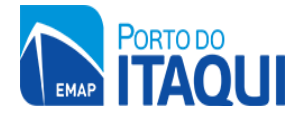

## 2. CADASTRO DA EMPRESA

## CLICAR NO MENU MINHAS EMPRESAS => + CADASTRAR EMPRESA

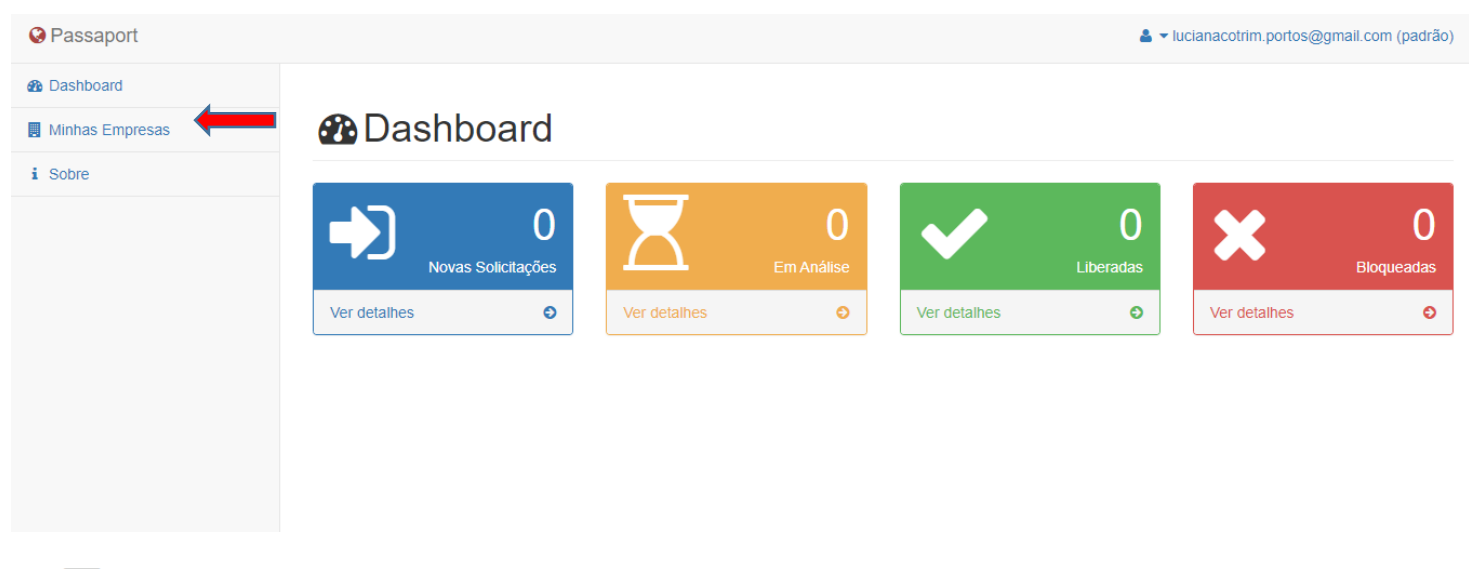

# Minhas Empresas

+ Cadastrar Empresa

CLICAR NO MENU DADOS CADASTRAIS, PREENCHER OS DADOS SOLICITADOS, MARCAR QUE ESTÁ CIENTE SOBRE A DECLARAÇÃO DE RESPONSABILIDADE E CLICAR EM SALVAR.

## Minhas Empresas

| 👗 Dados Cadastrais 🛛 🛹 Atividades      |                     |                               |
|----------------------------------------|---------------------|-------------------------------|
| 🖀 Empresa                              |                     |                               |
| ID                                     | Nome (Razão Social) | Nome Fantasia                 |
|                                        | Nome                | Nome fantasia                 |
| CNPJ                                   | Inscrição Estadual  | Endereço da Sede - Logradouro |
| XXX.XXXX.XXXXXXXXXXXXXXXXXXXXXXXXXXXXX | Inscrição Estadual  | Endereço                      |
| No                                     | Bairro              | Complemento                   |
| Número                                 | Bairro              | Complemento                   |
| CEP                                    | Cidade              | UF                            |
| CEP                                    | Cidade              | UF                            |
| Telefone                               | Email               |                               |
| (DD) X000X-X000X                       | email               |                               |

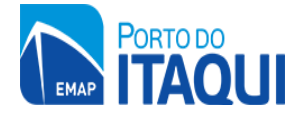

#### **Responsáveis**

| Representante Legal   | CPF              |
|-----------------------|------------------|
| Nome                  | CPF              |
| Cargo                 | Telefone Cel     |
| Cargo                 | (DD) X XXXX-XXXX |
| Email                 |                  |
| email                 |                  |
| Representante Técnico | CPF              |
| Nome                  | CPF              |
| Cargo                 | Telefone Cel     |
| Cargo                 | (DD) X000X-X00X  |
| Email                 |                  |
| email                 |                  |

#### DECLARAÇÃO DE RESPONSABILIDADE

, , declara ter pleno conhecimento e ser total responsável pelo estrito cumprimento da legislação ambiental e da segurança do trabalho e pela adoção de todos os procedimentos de saúde, de segurança, de meio ambiente e operacionais dentro da área do Porto
Organizado do Itaqui, e que, portanto, assume a responsabilidade, na esfera cí vel ou criminal, por eventuais incidentes que vierem a decorrer de descumprimento do ordenamento jurídico vigente.

Ciente

### 3. CADASTRO DA ATIVIDADE

CLICAR NO MENU ATIVIDADES E ESCOLHER A ATIVIDADE QUE EXECUTARÁ.

OBS.: CASO A EMPRESA DESEJE REALIZAR MAIS DE UM TIPO, ESTA ETAPA DEVERÁ SER FEITA UMA DE CADA VEZ, POIS SERÁ NECESSÁRIO ANEXAR A DOCUMENTAÇÃO DE ACORDO COM OS CRITÉRIOS DE CADA ATIVIDADE.

| 🛔 Dados Cadastrais 🛛 🖪 Atividades |                                                                                       |
|-----------------------------------|---------------------------------------------------------------------------------------|
| <b></b>                           | Empresas Tercelrizadas                                                                |
| •                                 | Fornecimento de Uso de Bordo                                                          |
|                                   | Agéncia Maritima                                                                      |
|                                   | Empresas Rebocadores du Apolo Maritimo                                                |
|                                   | Outras Empresas                                                                       |
|                                   | Abastecimento de Combustivel Via Duto Bunker                                          |
|                                   | Abastecimento de Água Potável VIa Caminhão                                            |
|                                   | Abastecimento de Combustivel Via caminhão                                             |
|                                   | Abastecimento de Combustivel Via tónela                                               |
|                                   | Fumigação e/ou Dedetização                                                            |
|                                   | Operação Portuaria                                                                    |
|                                   | Retirada de Residuos de Bordo Residuos Perigosos                                      |
|                                   | Abastecimento de Água Potavel Via Contrabordo                                         |
|                                   | Retirada de Residuos de Bordo Residuos Orgânicos                                      |
|                                   | Retirada de Residuos de Bordo Demais Residuos                                         |
|                                   | Retirada de Residuos da Área Primaria                                                 |
|                                   | Transportadoras                                                                       |
|                                   | Banhelros Químicos                                                                    |
|                                   | Manejo de Fauna de Animale                                                            |
|                                   | Empresas classificadoras controladoras, inspetoras, de arqueação e coleta de amostras |
|                                   | Arrendatários /Cessionários ou Contratadas EMAP                                       |

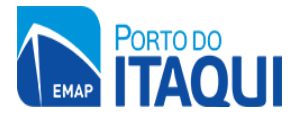

## NESTE EXEMPLO, A EMPRESA SOLICITA CREDENCIAMENTO COMO AGÊNCIA MARÍTIMA

| Agência Marítima      |                 |    |
|-----------------------|-----------------|----|
| 🖉 Descrição           |                 |    |
| sem descrição         |                 |    |
|                       |                 |    |
| Descrição Detalhada   |                 |    |
| AGENCIAMENTO MARÍTIMO |                 |    |
|                       | <b>⊿</b> Salvar | /) |
|                       |                 |    |
|                       |                 |    |

OBS<sup>1</sup>.: EM DESCRIÇÃO DETALHADA, DEVERÁ SER FEITO UM BREVE RESUMO SOBRE A ATIVIDADE, APÓS ISSO CLICAR EM SALVAR (O № DE CONTROLE DO CERTIFICADO SERÁ GERADO AUTOMATICAMENTE). ESTA DESCRIÇÃO DETALHADA SERÁ EXIBIDA NO CERTIFICADO DE CREDENCIAMENTO, POR ISSO DEVE-SE TER TOTAL ATENÇÃO E SER O MAIS SUCINTO POSSÍVEL.

OBS<sup>2</sup>.: ESCOLHER "OUTRAS EMPRESAS" CASO SEJA UMA ATIVIDADE QUE NÃO SE ENQUADRA NAS DEMAIS CATEGORIAS E PREENCHER NO CAMPO DESCRIÇÃO DETALHADA UM RESUMO SUCINTO SOBRE A ATIVIDADE.

OBS<sup>3</sup>.: PARA EMPRESAS TERCEIRIZADAS E OUTRAS EMPRESAS, PODERÃO SER SOLICITADAS POSTERIORMENTE DOCUMENTOS ADICIONAIS PELO MEIO AMBIENTE E SEGURANÇA DO TRABALHO.

## 4. UPLOAD DA DOCUMENTAÇÃO

FAZER UPLOAD DA DOCUMENTAÇÃO SOLICITADA PELOS SETORES ENVOLVIDOS (GELOG, MEIO AMBIENTE E SEGURANÇA DO TRABALHO)

OBS.: O PREENCHIMENTO DO CAMPO VALIDADE É OBRIGATÓRIO APENAS PARA ALGUNS TIPOS DE DOCUMENTOS.

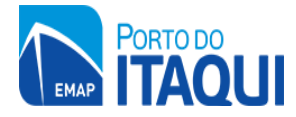

i Sua solicitação de credenciamento foi solicitada com sucesso, por favor envie todos os documentos necessários para a análise!

## 1 Envie os documentos

| Alvará de funcionamento da empresa, expedido pela prefeitura | a                                                                        |
|--------------------------------------------------------------|--------------------------------------------------------------------------|
| Faça upload do documento aqui                                | Validade DD/MM/AAAA 🕸 solicitado 📥 download 🗅 visualizar Informações -   |
|                                                              |                                                                          |
| Comprovação de inscrição e situação cadastral municipal      |                                                                          |
| Faça upload do documento aqui                                | Validade DD//////AAAA 📽 solicitado 📥 download 🗋 visualizar Informações 🕇 |
|                                                              |                                                                          |
|                                                              |                                                                          |
| _                                                            |                                                                          |

APÓS O UPLOAD, O STATUS DEVERÁ MUDAR DE "SOLICITADO" PARA "ENVIADO", CONFORME ABAIXO:

| 1 Envie os documentos                                          |                                           |                     |
|----------------------------------------------------------------|-------------------------------------------|---------------------|
| Alvará de funcionamento da empresa, expedido pela pr           | refeitura                                 |                     |
| type//fash-portodoltaqui.com     1140                          |                                           | Validade DD/MM/AAAA |
|                                                                |                                           |                     |
| Comprovação de inscrição e situação cadastral municip          | pal                                       |                     |
| compronació de inicitao de últurao cadatral crigipal?<br>Il 10 | Erreto finalizado<br>clique para chefaser | Validade DD/MM/AAAA |
|                                                                |                                           |                     |

APÓS O ENVIO DE TODOS OS DOCUMENTOS, OS SETORES DA GELOG, MEIO AMBIENTE E SEGURANÇA DO TRABALHO ANALISARÃO TODA DOCUMENTAÇÃO.

## 5. ACOMPANHAMENTO DA SOLICITAÇÃO

AO CLICAR NA ABA INFORMAÇÕES, É POSSÍVEL VISUALIZAR O CONTATO DO SETOR RESPONSÁVEL PELA ANÁLISE DO DOCUMENTO (GELOG, MEIO AMBIENTE E SEGURANÇA DO TRABALHO).

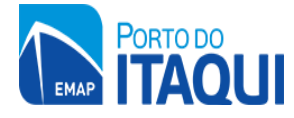

## 1 Envie os documentos

| C | Alvará de funcionamento da empresa, expedido pela prefeitura |                                                                                         |                              |
|---|--------------------------------------------------------------|-----------------------------------------------------------------------------------------|------------------------------|
|   | Faça upload do documento aqui                                | ✓ enviado ▲ download ☐ visualizar Informações →<br>Setor: Gerencia de Logistica - GELOG |                              |
|   |                                                              | Telefone: 3215 6540                                                                     |                              |
| Ľ | Comprovação de inscrição e situação cadastral municipal      |                                                                                         | E-mail: copla@emap.ma.gov.br |

APÓS ANÁLISE DO SETOR COMPETENTE, O STATUS DO DOCUMENTO MUDARÁ PARA VÁLIDO OU RECUSADO.

OBS.: CASO O DOCUMENTO SEJA RECUSADO, A EMPRESA DEVERÁ VERIFICAR NA OBSERVAÇÃO QUAL O MOTIVO DA RECUSA E CASO SEJA NECESSÁRIO ENTRAR EM CONTATO COM O SETOR QUE RECUSOU E ANEXAR NOVAMENTE O DOCUMENTO CORRETO PARA ANÁLISE.

1 Envie os documentos

| Alvará de funcionamento da empresa, expedido pela  | prefeitura                              |                     | <b>↓</b>                              |
|----------------------------------------------------|-----------------------------------------|---------------------|---------------------------------------|
| Alvará Prefeitura - Lagotela pdf<br>12 58          | Envio finalizado x                      | Validade DD/MM/AAAA | 🗸 valido 📩 download 🛛 Informações 🗸   |
|                                                    |                                         |                     |                                       |
| Comprovação de inscrição e situação cadastral muni | icipal                                  |                     |                                       |
| Inscrição estadual pdf<br>ett sa                   | Envio finalizado<br>cique para desfacer | Validade DD/MM/AAAA | 🗙 recusado 📥 download 🛛 Informações 🗸 |
|                                                    |                                         |                     |                                       |

## 6. DOWNLOAD DO CERTIFICADO DE CREDENCIAMENTO

APÓS VALIDAÇÃO DA DOCUMENTAÇÃO PELOS SETORES ENVOLVIDOS, O CERTIFICADO DE CREDENCIAMENTO SERÁ EMITIDO. PARA REALIZAR O DOWNLOAD DO MESMO, BASTA CLICAR NO MENU MINHAS EMPRESAS:

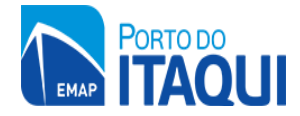

| ssaport |              |                         |              |                 |              |                | a v lucianacotrim.porto | s@gmail.com (padrã |
|---------|--------------|-------------------------|--------------|-----------------|--------------|----------------|-------------------------|--------------------|
| hboard  |              | la a a nal              |              |                 |              |                |                         |                    |
| re      | Dash         | poard                   |              |                 |              |                |                         |                    |
|         | ⇒            | 0<br>Novas Solicitações | Ζ            | 0<br>Em Análise | ✓            | 0<br>Liberadas | ×                       | 0<br>Bloqueadas    |
|         | Ver detalhes | 0                       | Ver detalhes | 0               | Ver detalhes | 0              | Ver detalhes            | Ð                  |
|         | ver detaines | 0                       | ver detaines | 0               | ver detaines | 0              | Ver detaines            |                    |

## EM SEGUIDA CLICAR NA CANETINHA DO QUADRADO AZUL

| Q Passaport     |      |                      |                              |                              |                | s@gnail.com (padrão) |
|-----------------|------|----------------------|------------------------------|------------------------------|----------------|----------------------|
| Dashboard       |      |                      |                              |                              |                |                      |
| Minhas Empresas |      | Minhas Emp           | oresas                       |                              |                | _                    |
| á Sobre         |      |                      |                              |                              |                |                      |
|                 | Nome | Email                |                              |                              |                | +                    |
|                 | 521  | <b>VITERRA TESTE</b> | debora.costa_slz@hotmail.com | debora.costa_slz@hotmail.com | (98) 3216-6000 | × •                  |
|                 |      |                      |                              |                              |                |                      |
|                 |      |                      |                              |                              |                | 1                    |
|                 |      |                      |                              |                              |                |                      |
|                 |      |                      |                              |                              |                |                      |
|                 |      |                      |                              |                              |                |                      |
|                 |      |                      |                              |                              |                |                      |
|                 |      |                      |                              |                              |                |                      |

CLICAR NA ATIVIDADE PELA QUAL ESTÁ SE CREDENCIANDO E CLICAR EM DOWLOAD CERTICADO.

|                                                             | •                      |
|-------------------------------------------------------------|------------------------|
| Manejo de Fauna de Animais Domésticos e Silvestres Ilberado | 🛓 download certificado |